# ACI中的資料包丟棄故障說明

### 目錄

簡介 受管理的物件 硬體丟棄計數器型別 <u>轉寄</u> <u>錯誤</u> 緩衝區 在CLI中檢視丟棄統計資訊 受管理的物件 <u>硬體計數器</u> 分葉 骨幹 故障 F112425 -ingress drop packets rate (I2IngrPktsAg15min : dropRate) F100264 - 入口緩衝區丟棄資料包速率(eqptIngrDropPkts5min: bufferRate) F100696 - 入口轉發丟棄資料包(eqptIngrDropPkts5min: forwardingRate) 統計閾值 eqptIngrDropPkts中的轉發丟棄資料包速率 l2IngrPktsAg中的入口丟棄資料包速率

# 簡介

本文檔介紹了每種故障型別,以及發生此故障時的操作步驟。在思科以應用為中心的基礎設施 (ACI)交換矩陣的正常運行期間,管理員可能會發現某些型別的資料包丟棄故障。

# 受管理的物件

在思科ACI中,所有故障均在託管對象(MO)下引發。例如,錯誤「F11245 -入口丟棄資料包速率 (I2IngrPktsAg15min:dropRate)」與MO I2IngrPktsAg15min中的引數dropRate有關。

#### 本節介紹一些與丟棄資料包故障相關的示例託管對象(MO)。

|            | 範例                                | 說明                               | 範例引數                  | MO示例<br>出現哪些故障      |
|------------|-----------------------------------|----------------------------------|-----------------------|---------------------|
| l2IngrPkts | l2IngrPkts5min<br>l2IngrPkts15min | 這表示每個週期內每個<br>VLAN的入口資料包統<br>計資訊 | dropRate<br>floodRate | vlanCktEp<br>(VLAN) |

|                  | l2IngrPkts1h<br>等等                                                      |                                                                               | multicastRate<br>unicastRate                          |                                                                      |
|------------------|-------------------------------------------------------------------------|-------------------------------------------------------------------------------|-------------------------------------------------------|----------------------------------------------------------------------|
| l2IngrPktsAg     | l2IngrPktsAg15min<br>l2IngrPktsAg1h<br>l2IngrPktsAg1d<br>等等             | 這表示每個EPG、<br>BD、VRF等的入口資<br>料包統計資訊。<br>例如) EPG統計資訊表<br>示屬於EPG的VLAN統<br>計資訊的聚合 | dropRate<br>floodRate<br>multicastRate<br>unicastRate | fvAEPg (EPG)<br>fvAp(應用配<br>置檔案)<br>fvBD (BD)<br>l3extOut<br>(L3OUT) |
| eqptIngrDropPkts | eqptIngrDropPkts15min<br>eqptIngrDropPkts1h<br>eqptIngrDropPkts1d<br>等等 | 這表示每個介面在每個<br>時間段內的入口丟棄資<br>料包統計資訊                                            | *1<br>forwardingRate<br>*1 errorRate<br>*1 bufferRate | l1Physlf(物理<br>埠)<br>pcAggrlf(埠通<br>道)                               |

\*1 :由於多個Nexus 9000平台中的ASIC限制,eqptIngrDropPkts中的這些計數器可能會錯誤地 提升,因為SUP\_REDIRECT資料包會作為轉發丟棄進行記錄。有關更多詳細資訊及固定版本 ,請參閱<u>CSCvo68407</u>

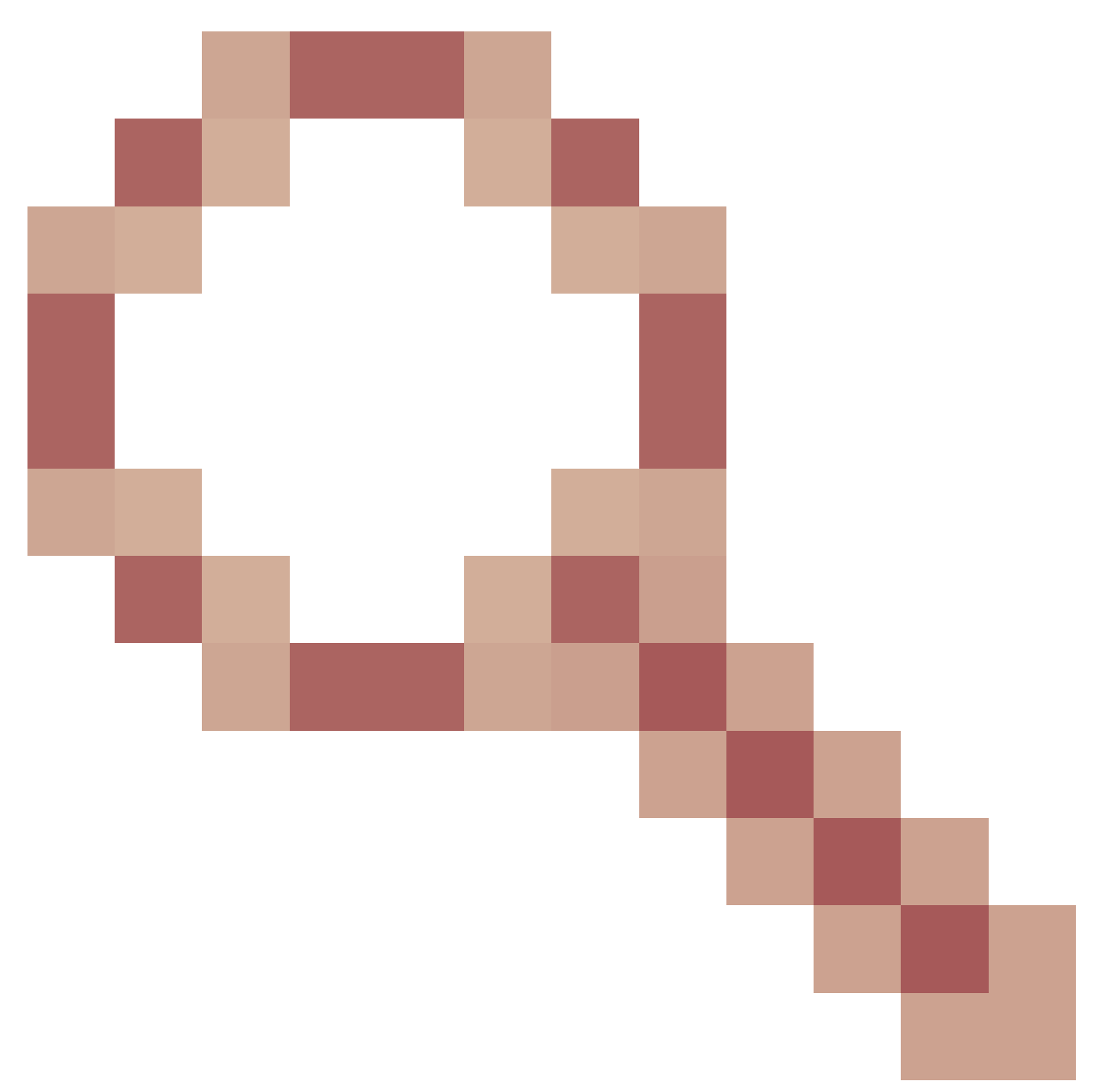

和<u>CSCvn72699</u>

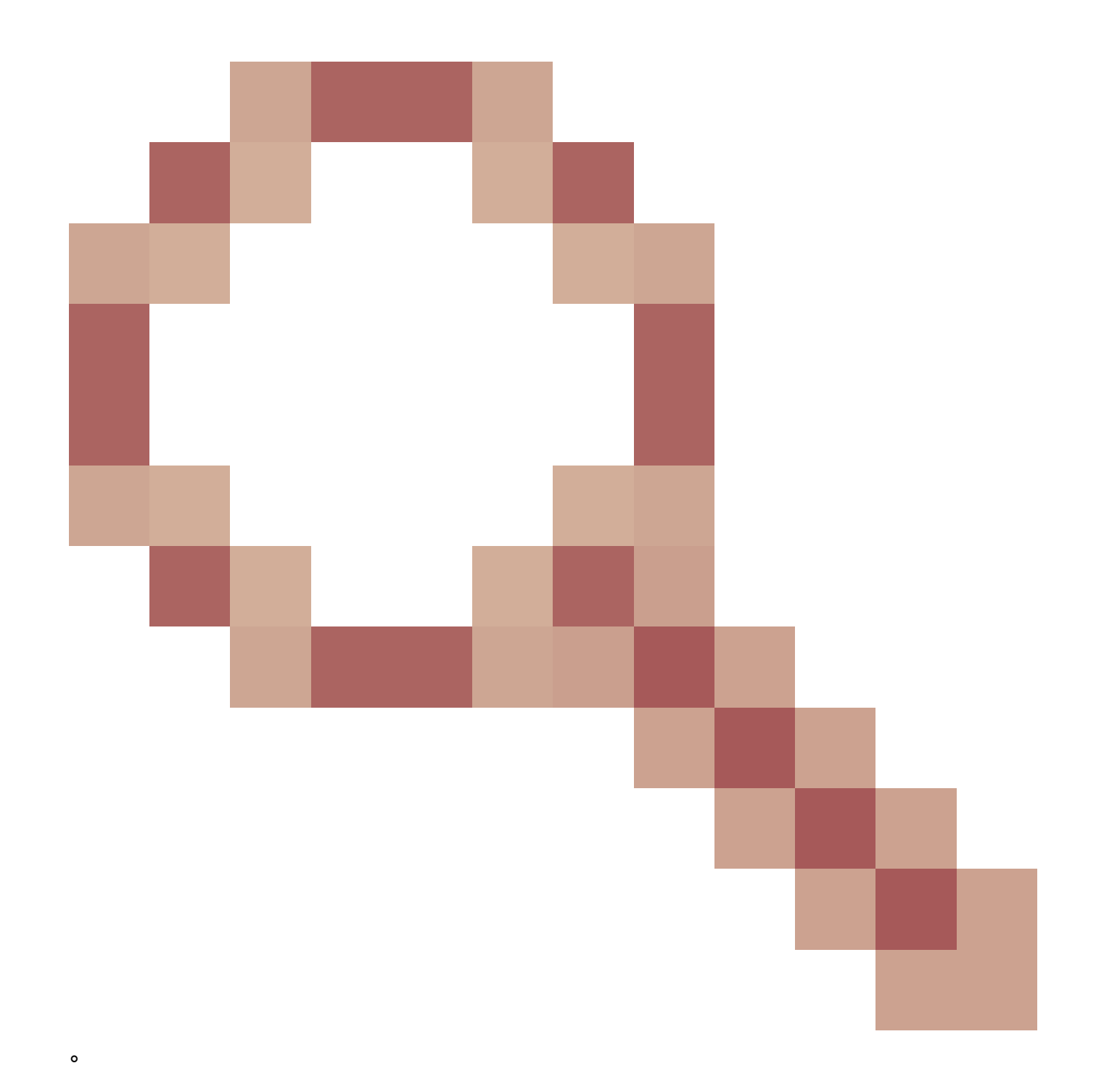

# 硬體丟棄計數器型別

在以ACI模式運行的Nexus 9000交換機上,有3個主要硬體計數器表示ASIC上的入口介面丟棄原因。

I2IngrPkts, I2IngrPktsAg中的dropRate包含這些計數器。上表中eqptIngrDropPkts的三個引數 (forwardingRate、errorRate、bufferRate)分別代表三個介面計數器。

### 轉寄

轉發丟棄,是在ASIC的查詢塊(LU)上丟棄的資料包。在LU塊中,基於資料包報頭資訊做出資料 包轉發決策。如果決定丟棄資料包,則會計算轉發丟棄。發生這種情況的原因有很多,但讓我 們談談主要原因: SECURITY\_GROUP\_DENY

由於缺少允許通訊的合約而減少。

當資料包進入交換矩陣時,交換機會檢視源EPG和目的EPG,檢視是否存在允許此通 訊的合約。如果源和目標位於不同的EPG中,並且沒有允許此資料包型別的合約,則 交換機將丟棄該資料包並將其標籤為SECURITY\_GROUP\_DENY。這會增加Forward Drop計數器。

VLAN\_XLATE\_MISS

由於VLAN不當而丟棄的。

封包進入光纖時,交換器會檢視封包,判斷連線埠上的組態是否允許此封包。例如 ,幀以802.1Q標籤10進入交換矩陣。如果交換機在埠上有VLAN 10,它將檢查內容並 根據目標MAC做出轉發決策。但是,如果VLAN 10不在埠上,它將丟棄該幀並將其標 籤為VLAN\_XLATE\_MISS。這將增加Forward Drop計數器。

「XLATE」或「Translate」的原因是,在ACI中,枝葉交換機將採用具有802.1Q封裝 的幀,並將其轉換為新的VLAN,用於交換矩陣內的VXLAN和其他規範化。 如果幀中 有一個VLAN未部署,「轉換」將失敗。

ACL\_DROP

因為sup-tcam。

aci交換機中的sup-tcam包含要在正常L2/L3轉發決策基礎上應用的特殊規則。suptcam中的規則是內建的,不能由使用者配置。Sup-tcam規則的目的主要是處理某些例 外或控制平面流量,而不是由使用者檢查或監控。當資料包符合sup-tcam規則且規則 是丟棄資料包時,丟棄的資料包將計為ACL\_DROP,它將遞增Forward Drop計數器。 發生這種情況時,通常意味著資料包將根據基本ACI轉發主體進行轉發。

請注意,即使丟棄名稱是ACL\_DROP,此「ACL」與可在獨立NX-OS裝置或任何其他 路由/交換裝置上配置的正常訪問控制清單也不相同。

SUP\_REDIRECT

這不是一滴水。

即使資料包被正確處理並轉發到CPU,Sup重定向的資料包(例如 CDP/LLDP/UDLD/BFD等)也可能被算作轉發丟棄。

這發生在-EX、-FX和-FX2平台中,例如N9K-C93180YC-EX或N9K-C93180YC-FX。 這些不應計為「丟棄」,但這是因為-EX/-FX/-FX2平台中的ASIC限制。

錯誤

當交換機在其中一個前面板介面上收到無效幀時,該幀將被作為錯誤丟棄。 例如,幀中存在

FCS或CRC錯誤。在檢視上行鏈路/下行鏈路枝葉埠或主幹埠時,最好使用「show interface」 檢查FCS/CRC錯誤。 但是,在正常操作下,預計會看到錯誤資料包在枝葉的上行/下行鏈路埠或主幹埠上遞增,因為 此計數器還包括系統修剪的幀,這些幀不會從介面傳送出去。 示例:路由資料包、相同介面廣播/泛洪幀的TTL故障。

#### 緩衝區

當交換機接收到幀時,沒有可用於入口或出口的緩衝區信用,該幀將帶有「Buffer」一起丟棄。 這通常提示網路中的某個位置擁塞。 表示故障的鏈路可能已滿,或者包含目的地的鏈路可能擁 塞。

### 在CLI中檢視丟棄統計資訊

受管理的物件

將安全外殼(SSH)連線到其中一個APIC並運行以下命令。

apic1# moquery -c l2IngrPktsAg15min

這將提供此類別I2IngrPktsAg15min的所有物件實體。

以下是具有用於查詢特定對象的篩選器的示例。在本示例中,過濾器是隻顯示屬性為dn的對象 ,包括「tn-TENANT1/ap-APP1/epg-EPG1」(DNS為「epg」)。

此範例也使用egrep僅顯示必要的屬性。

示例輸出1:租戶TENANT1、應用配置檔案APP1、epg EPG1的EPG計數器對象 (I2IngrPktsAg15min)。

apic1# moquery -c l2IngrPktsAg15min -f 'l2.IngrPktsAg15min.dn\*"tn-TENANT1/ap-APP1/epg-EPG1"' | egrep 'd

| dn           | : uni/tn-TENANT1/ap-APP1/epg-EPG | 1/CDl2IngrPktsAg15min                                           |
|--------------|----------------------------------|-----------------------------------------------------------------|
| dropPer      | : 30                             | <pre>&lt; number of drop packet in the current periodic i</pre> |
| dropRate     | : 0.050000                       | <pre>&lt; drop packet rate = dropPer(30) / periodic inter</pre> |
| repInt∨End   | : 2017-03-03T15:39:59.181-08:00  | < periodic interval = repIntvEnd - repIntvStart                 |
| repIntvStart | : 2017-03-03T15:29:58.016-08:00  | = 15:39 - 15:29                                                 |
|              |                                  | = 10 min = 600 sec                                              |

或者,如果您知道對象dn,則可以使用其他選項-d代替-c來獲取特定對象。

示例輸出2:租戶TENANT1、應用配置檔案APP1、epg EPG2的EPG計數器對象 (I2IngrPktsAg15min)。

apic1# moquery -d uni/tn-TENANT1/ap-APP1/epg-EPG2/CD12IngrPktsAg15min | egrep 'dn|drop[P,R]|rep' dn : uni/tn-jw1/BD-jw1/CD12IngrPktsAg15min

#### 硬體計數器

如果發現故障,或者希望使用CLI檢查交換機埠上的資料包丟棄,則最好透過檢視硬體中的平台 計數器來檢查。大多數計數器(但不是所有計數器)是使用show interface顯示的。 三個主要 丟棄原因只能使用平台計數器檢視。 要檢視這些資訊,請執行以下步驟:

#### 分葉

透過SSH連線到枝葉並運行以下命令。

ACI-LEAF# vsh\_lc module-1# show platform internal counters port <X> \* 其中X代表連線埠號碼

Etherent 1/31的示例輸出:

<#root>

ACI-LEAF#

vsh\_lc

vsh\_lc module-1#

module-1#

show platform internal counters port 31

| Stats for po<br>(note: forwa | ort ard o | 31<br>drops includes | sup redi | rected packer | ts too) |           |
|------------------------------|-----------|----------------------|----------|---------------|---------|-----------|
| IF                           | LPo       | rt                   | Ir       | nput .        | -       | Output    |
|                              |           |                      | Packets  | Bytes         | Packet  | s Bytes   |
| eth-1/31                     | 31        | Total                | 400719   | 286628225     | 2302918 | 463380330 |
|                              |           | Unicast              | 306610   | 269471065     | 453831  | 40294786  |
|                              |           | Multicast            | 0        | 0             | 1849091 | 423087288 |
|                              |           | Flood                | 56783    | 8427482       | 0       | 0         |
|                              |           | Total Drops          | 37327    |               | 0       |           |
|                              |           | Buffer               | 0        |               | 0       |           |
|                              |           | Error                | 0        |               | 0       |           |
|                              |           | Forward              | 37327    |               |         |           |
|                              |           | LB                   | 0        |               |         |           |
|                              |           | AFD RED              |          |               | 0       |           |
|                              |           | :                    | snip     | -             |         |           |

#### 骨幹

對於箱型主幹(N9K-C9336PQ),它與Leaf完全相同。

對於模組化主幹(N9K-C9504等……),您必須首先連線特定的板卡,然後才能檢視平台 計數器。 使用SSH連線到主幹,然後運行以下命令

ACI-SPINE# vsh

ACI-SPINE#連線模組<X>

module-2# show platform internal counters port <Y>。

\* 其中X代表您想要檢視的線路卡模組編號

#### Y代表連線埠號碼

Ethernet 2/1的示例輸出:

#### <#root>

```
ACI-SPINE#
```

#### vsh

| Cisco iNX-(<br>This shell<br>for legacy<br>will be dep<br>ACI-SPINE#<br>ACI-SPINE#           | OS De<br>shou<br>reas<br>preca            | bug Shell<br>ld only be use<br>ons. User sho<br>ted.                      | ed for int<br>uld use ib                            | ernal command<br>ash infrastru                        | s and exists<br>cture as this                             |                                               |
|----------------------------------------------------------------------------------------------|-------------------------------------------|---------------------------------------------------------------------------|-----------------------------------------------------|-------------------------------------------------------|-----------------------------------------------------------|-----------------------------------------------|
| attach modu                                                                                  | ule 2                                     |                                                                           |                                                     |                                                       |                                                           |                                               |
| Attaching<br>To exit ty<br>Last login<br>No directo<br>Bad termina<br>module-2#<br>module-2# | to mo<br>pe 'e<br>: Mon<br>ry, l<br>al ty | dule 2<br>xit', to abor<br>Feb 27 18:47<br>ogging in wit<br>pe: "xterm-25 | t type '\$.<br>:13 UTC 20<br>h HOME=/<br>6color". W | '<br>17 from supO1<br>'ill assume vt                  | -ins on pts/1<br>100.                                     |                                               |
| show platfo                                                                                  | orm i                                     | nternal counte                                                            | ers port 1                                          |                                                       |                                                           |                                               |
| Stats for (<br>(note: forv<br>IF                                                             | port<br>ward<br>LPo                       | 1<br>drops include<br>rt                                                  | s sup redi<br>I                                     | rected packet<br>nput                                 | s too)<br>(                                               | Dutput                                        |
| eth-2/1                                                                                      | 1                                         | Total<br>Unicast<br>Multicast<br>Flood<br>Total Drops                     | 85632884<br>81449096<br>3759719<br>0<br>0           | 89tes<br>32811563575<br>32273734109<br>487617769<br>0 | Packets<br>126611414<br>104024872<br>22586542 2<br>0<br>0 | 25868913406<br>23037696345<br>2831217061<br>0 |
| Buffer                                                                                       |                                           | 0<br>0                                                                    |                                                     |                                                       |                                                           |                                               |
| Error                                                                                        |                                           | 0                                                                         |                                                     |                                                       |                                                           |                                               |
|                                                                                              |                                           | 0                                                                         |                                                     |                                                       |                                                           |                                               |

Forward

0

LB 0 AFD RED ----- snip -----

故障

F112425 -入口捨棄封包速率(I2IngrPktsAg15min:dropRate)

說明:

此故障的常見原因之一是第2層資料包由於「Forward Drop」原因而被丟棄。原因有很多 ,但最常見的是:

0

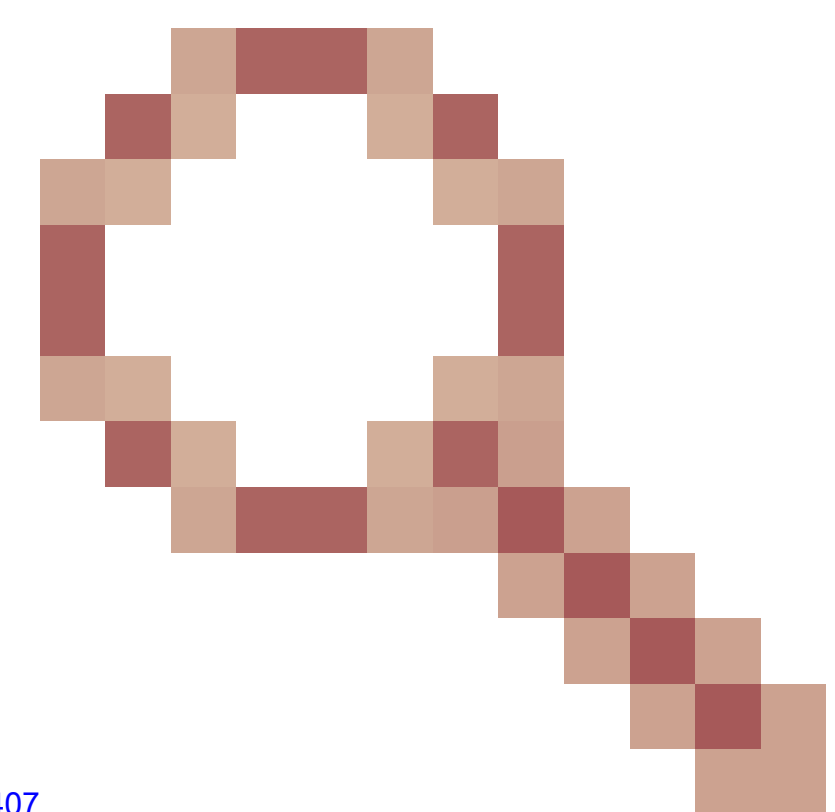

在某些平台上(請參閱<u>CSCvo68407</u>

),需要重定向到CPU(即CDP/LLDP/UDLD/BFD等)的L2資料包將被記錄為「轉發丟棄」 並複製到CPU存在限制。這是因為這些型號中使用的ASIC的限制。

解析度:

上述的丟包只是表面現象,因此最佳實踐建議是增加故障閾值,如統計閾值部分中所示。 要執行此操作,請參閱統計閾值中的說明。

F100264 -入口緩衝區丟棄資料包速率(eqptIngrDropPkts5min: bufferRate)

說明:

當埠上的資料包由於「緩衝區」而被丟棄時,此故障可能會增加。如上所述,當介面在入口或出口方向出現擁塞時,通常會發生此故障。

解析度:

0

此故障代表因擁塞而實際丟棄的環境中資料包。 丟棄的資料包可能導致ACI交換矩陣中運 行的應用程式出現問題。網路管理員應該隔離資料包流,並確定擁塞是由未預期的流量流 、低效的負載均衡等造成的,還是由這些埠上的預期使用率造成的。

F100696 -入口轉發丟棄資料包(eqptIngrDropPkts5min: forwardingRate)

<sup>▲</sup> 註:上述F11245的ASIC限制也會導致這些故障增加。有關詳細資訊,請參閱<u>CSCvo68407</u> ──

此故障由幾種情況引起。最常見的是:

描述1)脊柱脫落

如果在主幹介面上發現此故障,則可能是由於發往未知終端的流量所致。

當將ARP或IP資料包轉發到主幹以進行代理查詢時,交換矩陣中的終端未知,將生成一個 特殊的收集資料包,並將其傳送到相應BD(內部)組播組地址上的所有枝葉。這將觸發來 自網橋域(BD)中每個枝葉的ARP請求以發現終端。由於限制,枝葉接收的收集資料包也會 再次反射回交換矩陣,並觸發連線到枝葉的主幹鏈路上的轉發丟棄。此方案中的轉發丟棄 僅在第1代主乾硬體上遞增。

決議1)

由於已知問題是由向ACI交換矩陣傳送不必要數量的未知單播流量導致的,因此需要確定導 致此問題的裝置,並檢視是否可以阻止此問題。這通常是由於裝置出於監控目的掃描或探 測子網上的IP地址所致。為了找出傳送此流量的IP地址,請將SSH連線到主幹介面上出現 故障的枝葉上。

您可以在此處執行此指令,以檢視觸發收集封包的來源IP位址(sip):

<#root>

ACI-LEAF# show ip arp internal event-history event | grep glean | grep sip | more [116] TID 11304:arp\_handle\_inband\_glean:3035:

log\_collect\_arp\_glean

;sip =

192.168.21.150

;dip =

192.168.20.100

```
;info = Received glean packet is an IP packet
[116] TID 11304:arp_handle_inband_glean:3035: log_collect_arp_glean;sip = 192.168.21.150;dip = 192.
```

在此示例輸出中,收集的資料包由192.168.21.150觸發,建議檢視能否緩解此情況。

說明2)枝葉丟棄

如果在枝葉介面上發現此故障,最可能的原因是上面提到的SECURITY\_GROUP\_DENY丟 棄。

決議2)

ACI枝葉會儲存因違反合約而被拒絕的資料包日誌。此日誌不會捕獲所有資料包以保護 CPU資源,但它仍然為您提供大量日誌。

要獲取所需的日誌,如果發生故障的介面是埠通道的一部分,則需要使用此命令和grep來 獲取埠通道。否則,可能會損壞物理介面。

此日誌可根據合約丟棄量快速累計。

#### <#root>

ACI-LEAF# show logging ip access-list internal packet-log deny | grep port-channel2 | more [ Sun Feb 19 14:16:12 2017 503637 usecs]: CName: jr:sb(VXLAN: 2129921), VlanType: FD\_VLAN, Vlan-Id: 59,

SIP: 192.168.21.150, DIP: 192.168.20.3

, SPort: 0, DPort: 0,

Src Intf: port-channel2

- ,
- Pr

oto: 1

, PktLen: 98
[ Sun Feb 19 14:16:12 2017 502547 usecs]: CName: jr:sb(VXLAN: 2129921), VlanType: FD\_VLAN, Vlan-Id: 59,
oto: 1, PktLen: 98

在此案例中,192.168.21.150正在嘗試將ICMP訊息(IP通訊協定編號1)傳送到 192.168.20.3。但是,2個EPG之間沒有允許ICMP的合約,因此封包被捨棄。 如果應允許 ICMP,則可以在兩個EPG之間增加合約。

## 統計閾值

本節介紹如何更改可能引發丟棄計數器故障的統計對象的閾值。

每個物件的統計值(例如l2IngrPkts、eqptIngrDropPkts)的臨界值是透過監控原則針對各種物件設 定的。

如開始處的表格中所述,eqptIngrDropPkts會透過監視原則在I1PhysIf物件下受到監視。

#### eqptIngrDropPkts中的轉發丟棄資料包速率

這個有兩個部分。

+存取原則(連線埠朝向外部裝置。亦即前面板連線埠)

+交換矩陣策略(枝葉和主幹之間的埠。又稱a交換矩陣埠)

Front Panel Ports (ports towards external devices)

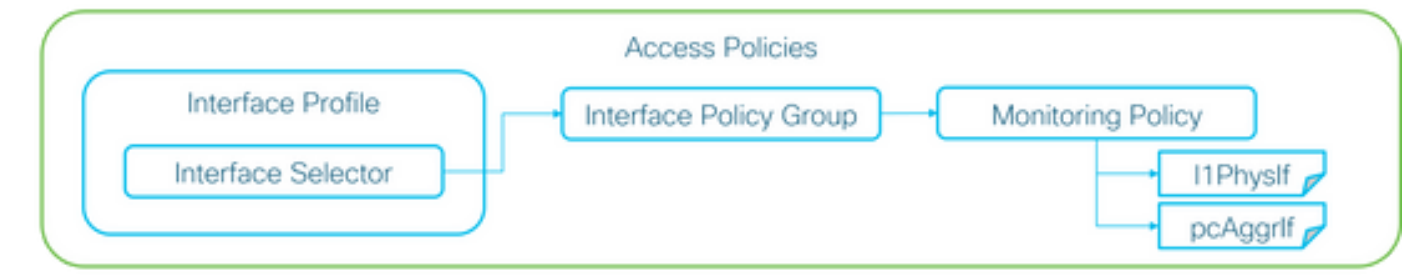

Fabric Ports (ports between LEAF and SPINE)

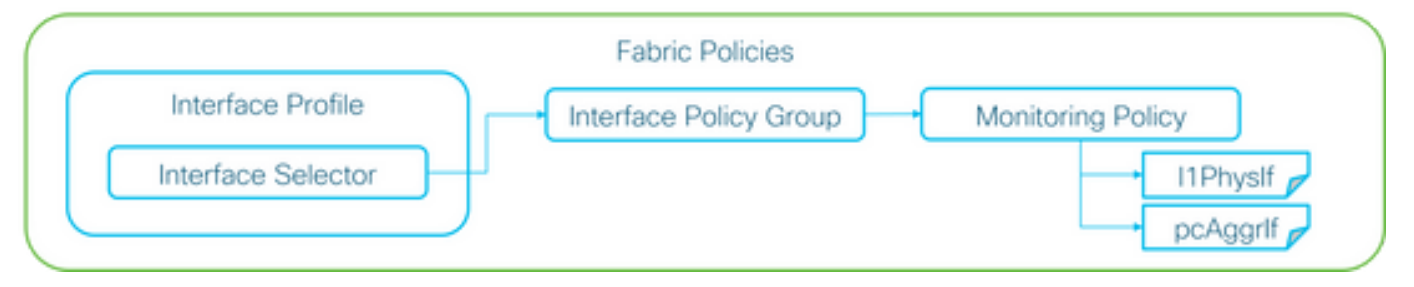

透過介面策略組可以為每個埠對象(I1Physlf、pcAggrlf)分配自己的監控策略,如上圖所示。

預設情況下,APIC GUI中的Fabric > Access Policies和Fabric > Fabric Policies下都存在預設監 控策略。這些預設監控策略分別分配給所有埠。訪問策略下的預設監控策略用於前面板埠,交 換矩陣策略下的預設監控策略用於交換矩陣埠。

除非需要更改每個埠的閾值,否則可以直接修改每個部分中的預設監控策略,以將更改應用於 所有前面板埠和/或交換矩陣埠。

以下示例更改交換矩陣埠上eqptIngrDropPkts中的轉發丟棄閾值(交換矩陣策略)。請對前面板埠 執行Fabric > Access Policies下的相同操作。

1. 導航到交換矩陣>交換矩陣策略>監控策略。

2. 按一下滑鼠右鍵並選取「建立監督原則」。

(如果閾值更改可以應用於所有交換矩陣埠,請導航到default,而不是建立一個新埠)

- 3. 展開新的「監控政策」或預設值,然後定位至統計資料收集政策。
- 4. 按一下右窗格中監控對象的鉛筆圖示,選擇第1層物理介面配置(I1.Physlf)。

(使用預設策略時,可以跳過此步驟4)

5. 從右側窗格中的Monitoring Object下拉選單中選擇Layer 1 Physical Interface Configuration (I1.PhysIf)和Stats Type,然後選擇Ingress Drop Packets

| ululu<br>cisco        | System             | Tenants       | Fabric                   | VM Networking              | L4-L7 Services           | Admin     | Operations |
|-----------------------|--------------------|---------------|--------------------------|----------------------------|--------------------------|-----------|------------|
|                       |                    | Inventory     | Fabric Policies   Acces  | ss Policies                |                          |           |            |
| Policies              |                    | Stats Col     | lection Policies         |                            |                          |           |            |
| Quick Start           |                    |               | 10000111 0110165         |                            |                          |           |            |
| Switch Policies       |                    | Object Object | Layer 1 Physical Interfa | ace Configuration (I1.Ph 🤟 | Stats Type: Ingress Drop | p Packets | <u> </u>   |
| Module Policies       |                    |               |                          |                            |                          |           |            |
| Interface Policies    |                    |               |                          |                            |                          |           |            |
| Pod Policies          |                    | Granularity   |                          |                            | Admin State              |           |            |
| Global Policies       |                    | 5 Minute      |                          |                            | inherited                |           |            |
| Monitoring Policies   |                    |               |                          |                            |                          |           |            |
| Common Policy         |                    |               |                          |                            |                          |           |            |
| 🔺 📃 default           |                    |               |                          |                            |                          |           |            |
| Stats Collection      | Policies           |               |                          |                            |                          |           |            |
| Stats Export Poli     | icles              |               |                          |                            |                          |           |            |
| Diagnostics Polic     | cies               |               |                          |                            |                          |           |            |
| Callhome/SNMP         | P/Syslog           |               |                          |                            |                          |           |            |
| Event Severity A:     | ssignment Policies |               |                          |                            |                          |           |            |
| Fault Severity As     | signment Policies  |               |                          |                            |                          |           |            |
| Fault Lifecycle Po    | olicies            |               |                          |                            |                          |           |            |
| Troubleshoot Policies |                    |               |                          |                            |                          |           |            |
| Geolocation Policies  |                    |               |                          |                            |                          |           |            |
| Analytics Policies    |                    |               |                          |                            |                          |           |            |
| 🕨 🧰 Tags              |                    |               |                          |                            |                          |           |            |
|                       |                    |               |                          |                            |                          |           |            |

6.按一下「配置閾值」旁邊的+按鈕

| Inventory   Fabric Policies   Access Policies                     |                            |                          |                   |   |   |  |  |
|-------------------------------------------------------------------|----------------------------|--------------------------|-------------------|---|---|--|--|
| Stats Collection Policies                                         |                            |                          |                   |   |   |  |  |
| Object: Layer 1 Physical Interface Configuration (I1.Ph 🗸 🖉 Stats | Type: Ingress Drop Packets |                          |                   |   |   |  |  |
|                                                                   |                            |                          |                   | × | F |  |  |
| Granularity                                                       | Admin State                | History Retention Period | Config Thresholds |   |   |  |  |
| 5 Minute                                                          | inherited                  | inherited                | Ð                 |   |   |  |  |
|                                                                   |                            |                          |                   |   | 1 |  |  |

7. 編輯轉發丟棄的閾值

| Thresholds For Collection 5 Minute   |                | × |
|--------------------------------------|----------------|---|
| Config Thresholds                    |                |   |
|                                      | ×              | + |
| Property                             | Edit Threshold |   |
| Ingress Buffer Drop Packets rate     |                |   |
| Ingress Forwarding Drop Packets rate |                |   |
| Ingress Error Drop Packets rate      |                |   |
|                                      |                |   |
|                                      |                |   |
|                                      |                |   |
|                                      |                |   |
|                                      |                |   |
|                                      |                |   |
|                                      |                |   |
|                                      |                |   |
|                                      |                |   |
|                                      |                |   |
|                                      |                | _ |
|                                      | CLOSE          |   |

8. 建議停用遞增閾值,以配置嚴重、主要、次要和警告的轉發丟包率。

| dit Stats  | Threshold                  |                                                        |                                                                      |             |          |       |    |     | ×             |
|------------|----------------------------|--------------------------------------------------------|----------------------------------------------------------------------|-------------|----------|-------|----|-----|---------------|
| Ingress Fo | rwarding Drop Packets ra   | te                                                     |                                                                      |             |          |       |    |     |               |
|            | Normal Value:              | 0                                                      |                                                                      | ۰.          |          |       |    |     |               |
| _          | Threshold Direction:       | Both                                                   | Risin                                                                | g Falling   |          |       |    |     |               |
| Fa         | sing Thresholds to Config: | Crit<br>Maj<br>War<br>CHE<br>Crit<br>Maj<br>War<br>CHE | cal<br>or<br>or<br>ning<br>CK ALL<br>cal<br>or<br>or<br>or<br>cK ALL | UNCHECK ALL |          |       |    |     |               |
| Rising     | g                          |                                                        |                                                                      |             | Falling  |       |    |     |               |
|            | Set                        |                                                        | Reset                                                                |             |          | Reset |    | Set |               |
| Critical   | 10000                      | ٥                                                      | 9000                                                                 | ۵           | Warning  | 0     | \$ | 0   | ۰.            |
| Major      | 5000                       | ٥                                                      | 4900                                                                 | ٥           | Minor    | 0     | \$ | 0   | ۵.            |
| Minor      | 500                        | ٥                                                      | 490                                                                  | 0           | Major    | 0     | ٥  | 0   | ٥.            |
| Warning    | 10                         | ٥                                                      | 9                                                                    | \$          | Critical | 0     | \$ | 0   | ۰.            |
|            |                            |                                                        |                                                                      |             |          |       |    |     | SUBMIT CANCEL |

9. 將此新的監控策略應用於所需埠的介面策略組。請不要忘記在交換矩陣策略中相應配置介面 配置檔案、交換機配置檔案等。

(使用預設策略時,可以跳過此步驟9)

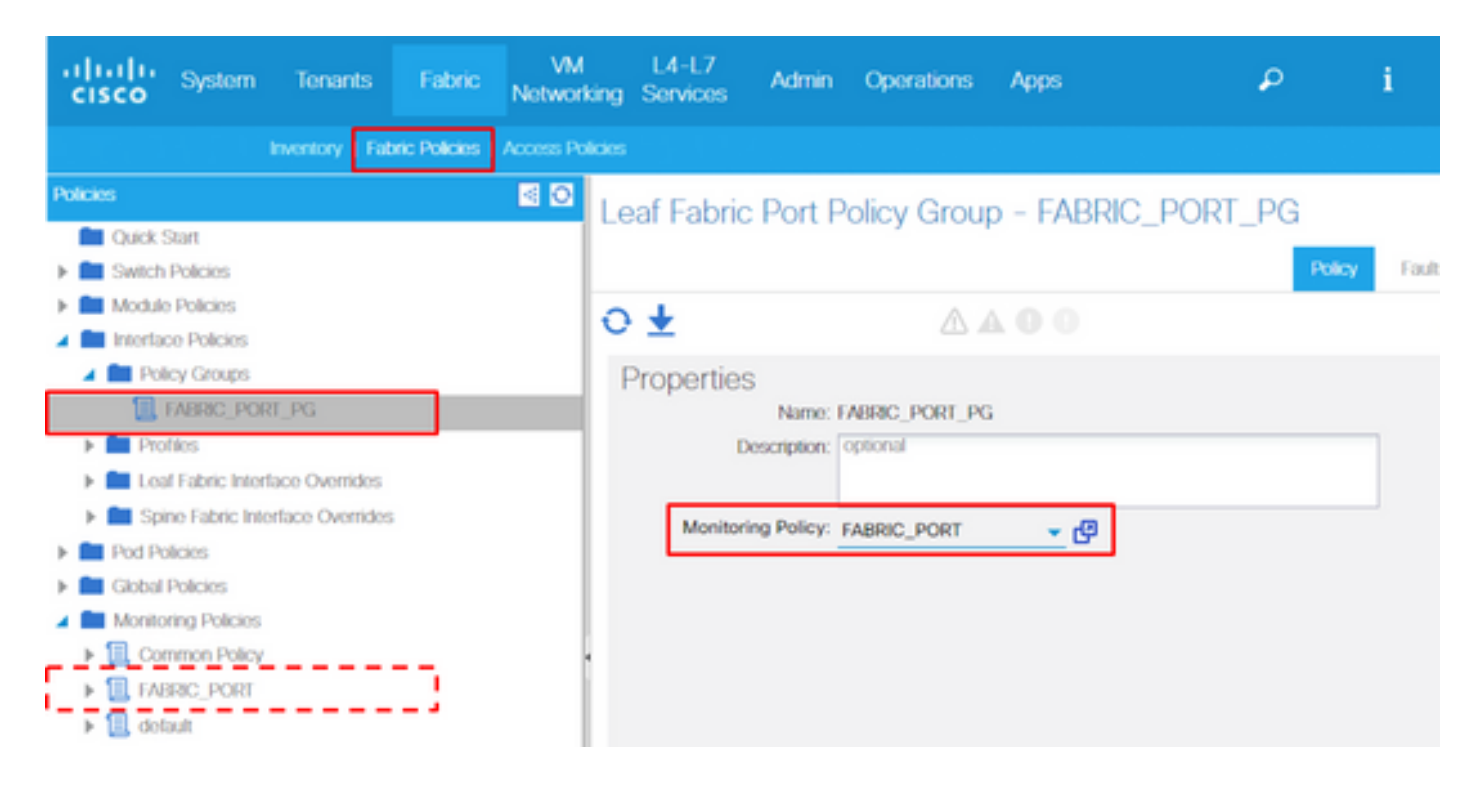

10. 如果這是針對前面板連線埠(存取原則),請對彙總介面(pc.Aggrlf)執行與第1層實體介面 組態(I1.Physlf)相同的工作,如此一來,新的監控原則即可套用至連線埠通道以及實體連線埠。

(使用預設策略時,可以跳過此步驟10)

I2IngrPktsAg中的入口丟棄資料包速率

這個有好幾個部分。

VLAN or any aggregation of VLAN stats

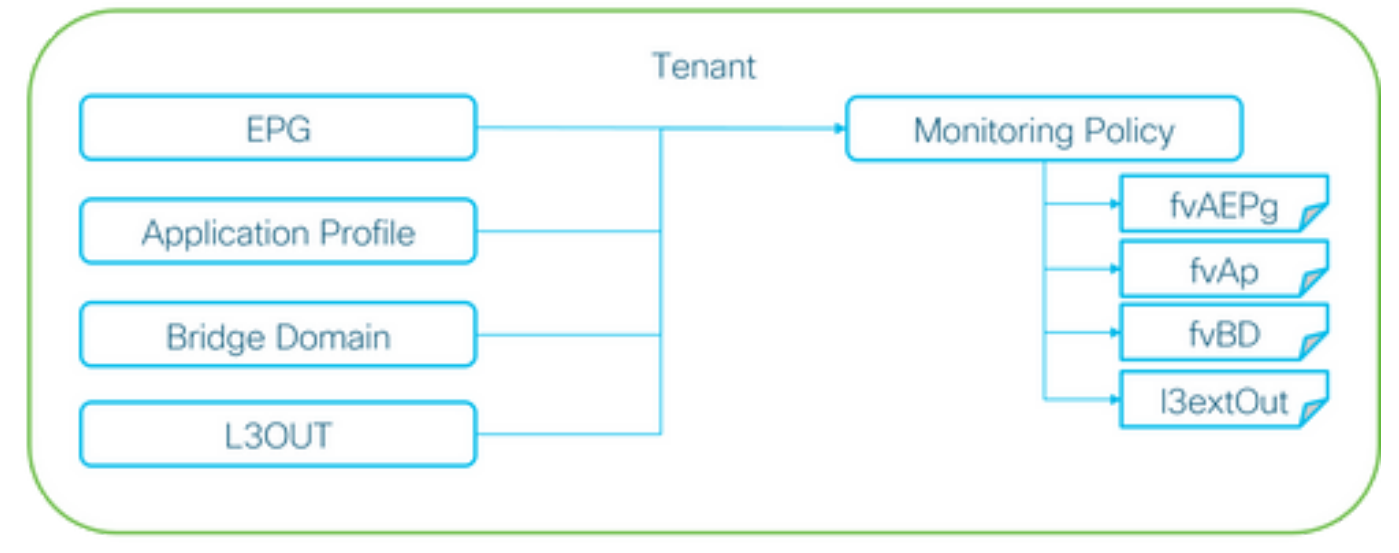

※ It doesn't have to be one Monitoring Policy. It could be one Monitoring Policy for each.

如上圖所示,I2IngrPktsAg在許多對象下受到監控。上圖只顯示部分範例,但不會顯示 I2IngrPktsAg的所有物件。但是,統計資訊的閾值是透過監控策略以及I1PhysIf或pcAggrIf下的 eqptIngrDropPkts配置的。 每個對象(EPG(fvAEPg)、網橋域(fvBD)等)都可以為其分配自己的監控策略,如上圖所示。

預設情況下,除非另外進行配置,否則租戶下的所有這些對象都將使用Tenant > Common > Monitoring Policies > default下的default Monitoring Policy。

除非需要更改每個元件的閾值,否則可以直接修改租戶common下的預設監控策略,以將更改 應用於所有相關元件。

以下示例更改網橋域中I2IngrPktsAg15min的入口丟棄資料包速率的閾值。

1. 導航到租戶> (租戶名稱)>監控策略。

(如果使用預設監控策略,或者需要跨租戶應用新的監控策略,則租戶必須是通用的)

2. 按一下滑鼠右鍵並選取「建立監督原則」。

(如果閾值更改可應用於所有元件,請導航到default,而不是建立新元件)

3. 展開新的「監控政策」或預設值,然後定位至統計資料收集政策。

4. 按一下右窗格上「監督物件」的鉛筆圖示,選取「橋接網域(fv.BD)」。

(使用預設策略時,可以跳過此步驟4)

5. 從右側窗格中的Monitoring Object下拉選單中選擇Bridge Domain (fv.BD)和Stats Type,然 後選擇Aggregated ingress packets。

| CISCO System Tenants                                                                                                    | Fabric            | VM<br>Networking | L4-L7<br>Services | Admin       | Operations      | Apps                    | P            | i     | Advanced M<br>welco<br>admi | ode<br>me,<br>n • |
|----------------------------------------------------------------------------------------------------|-------------------|------------------|-------------------|-------------|-----------------|-------------------------|--------------|-------|-----------------------------|-------------------|
| ALL TENANTS   Add Tenant   Search: enter name                                                                                                    | e, alias, descr   |                  |                   |             |                 |                         |              |       |                             |                   |
| Tenant common 🧧 🧿                                                                                                    | Stats Co          | llection Poli    | cies              |             |                 |                         |              |       |                             | i                 |
| Quick Start  Attraction  Attraction  Attr | O Monitor<br>Obje | Bridge Domain    | (fv.BD)           |             | 💌 🖉 Stats Type: | Aggregated ingress pack | iets 👻 🖌     |       |                             |                   |
| Application Profiles                                                                                                    |                   |                  |                   |             |                 |                         |              |       | ×                           | ÷                 |
| <ul> <li>P Address Packs</li> </ul>                                                                                                    | Granularity       |                  |                   | Admin State |                 | History Rete            | ntion Period | Confi | g Thresholds                |                   |
| L4-L7 Service Parameters                                                                                                    | 15 Minute         |                  |                   | inherited   |                 | inherited               |              | Đ     |                             |                   |
| Security Policies                                                                                                    |                   |                  |                   |             |                 |                         |              |       |                             |                   |
| Troubleshoot Policies                                                                                                    |                   |                  |                   |             |                 |                         |              |       |                             |                   |
| Monitoring Policies                                                                                                    |                   |                  |                   |             |                 |                         |              |       |                             |                   |
| ▶ IL TK_MON                                                                                                    |                   |                  |                   |             |                 |                         |              |       |                             |                   |
| 🔺 🛄 default                                                                                                    |                   |                  |                   |             |                 |                         |              |       |                             |                   |
| Stats Collection Policies                                                                                                    |                   |                  |                   |             |                 |                         |              |       |                             |                   |
| Stats Export Policies                                                                                                    |                   |                  |                   |             |                 |                         |              |       |                             |                   |
| Calhome/SNMP/Syslog                                                                                                    |                   |                  |                   |             |                 |                         |              |       |                             |                   |
| Provad Provider Accimentate Publica                                                                                                    |                   |                  |                   |             |                 |                         |              |       |                             |                   |

#### 6.按一下「配置閾值」旁邊的+按鈕

| Stats Collection Policies     |             |                                  | i                 |
|-------------------------------|-------------|----------------------------------|-------------------|
| Object: Bridge Domain (fv.BD) | 👻 🖉 Stats 1 | Type: Aggregated ingress packets | 2                 |
|                               |             |                                  | × +               |
| Granularity                   | Admin State | History Retention Period         | Config Thresholds |
| 15 Minute                     | inherited   | inherited                        | Ŧ                 |

#### 7. 編輯轉發丟棄的閾值

| Thresholds For Collection 15 Minute |                | × |
|-------------------------------------|----------------|---|
| Config Thresholds                   |                |   |
|                                     | ×              | + |
| Property                            | Edit Threshold |   |
| ingress drop packets rate           |                |   |
|                                     |                |   |

8. 建議停用遞增閾值,以配置嚴重、主要、次要和警告的轉發丟包率。

| dit Stats                            | Threshold                 |                                                                        |                                                                  |             |          |       |    |     | ×             |  |  |
|--------------------------------------|---------------------------|------------------------------------------------------------------------|------------------------------------------------------------------|-------------|----------|-------|----|-----|---------------|--|--|
| Ingress Forwarding Drop Packets rate |                           |                                                                        |                                                                  |             |          |       |    |     |               |  |  |
|                                      | 0                         |                                                                        | ۰.                                                               |             |          |       |    |     |               |  |  |
| _                                    | Threshold Direction:      | Both                                                                   | Rising                                                           | Falling     |          |       |    |     |               |  |  |
| Fal                                  | ing Thresholds to Config: | Criti<br>Maj<br>Min<br>War<br>CHE<br>Criti<br>Maj<br>Min<br>War<br>CHE | cal<br>or<br>ning<br>CK ALL<br>cal<br>or<br>or<br>ning<br>CK ALL | UNCHECK ALL |          |       |    |     |               |  |  |
| Rising                               | 3                         |                                                                        |                                                                  |             | Falling  |       |    |     |               |  |  |
|                                      | Set                       |                                                                        | Reset                                                            |             |          | Reset |    | Set |               |  |  |
| Critical                             | 10000                     | ٥                                                                      | 9000                                                             | \$          | Warning  | 0     | \$ | 0   | ۵.            |  |  |
| Major                                | 5000                      | ٥                                                                      | 4900                                                             | ۵.          | Minor    | 0     | ٥  | 0   | ۰.            |  |  |
| Minor                                | 500                       | ٥                                                                      | 490                                                              | ۵.          | Major    | 0     | 0  | 0   | 0             |  |  |
| Warning                              | 10                        | ٥                                                                      | 9                                                                | \$          | Critical | 0     | \$ | 0   | ٠             |  |  |
|                                      |                           |                                                                        |                                                                  |             |          |       |    |     | SUBMIT CANCEL |  |  |

9. 將此新監控策略應用於需要更改閾值的網橋域。

(使用預設策略時,可以跳過此步驟9)

| cisco System Tenants                | Fabric      | VM<br>Networking  | L4-L7<br>Services                                       | s Admin                                     | Operations | Apps   |             | ٩                |        | i          | Mode<br>welcome,<br>admin • |
|-------------------------------------|-------------|-------------------|---------------------------------------------------------|---------------------------------------------|------------|--------|-------------|------------------|--------|------------|-----------------------------|
| ALL TENANTS   Add Tenant   Search   | enter name, | alias, descr      | common                                                  | TK   infra   A.                             | J   jw1    |        |             |                  |        |            |                             |
| Tenant TK 🔄 🖸                       | Bridge      | Domain -          | BD1                                                     |                                             |            |        |             |                  |        |            | i                           |
| A Tenant TK                         |             |                   |                                                         |                                             |            | Policy | Operational | Stats            | Health | Faults     | History                     |
| Application Profiles     Networking |             |                   |                                                         |                                             |            |        | Main I      | .3 Configuration | ons    | Advanced/1 | froublesh.                  |
| Bridge Domains                      | ⊙±          |                   |                                                         |                                             |            | 00     | 100         |                  |        |            |                             |
|                                     | Prope       | wn Unicast Traffi | ing Policy:<br>c Class ID:<br>Segment:<br>at Address: 2 | TK_MON<br>32770<br>15826915<br>225.1.26.128 | ڻ <u></u>  | ]      |             |                  |        |            |                             |
| ▶ 💼 VRFs                            |             | NetFlow Monite    | or Policies:                                            |                                             |            |        |             |                  |        |            | × +                         |

# 💊 附註

非預設監控策略可能沒有預設監控策略上的配置。如果需要保持這些配置與預設監控策略相同 ,則使用者需要檢查預設監控策略配置,並在非預設監控策略上手動配置相同策略。

#### 關於此翻譯

思科已使用電腦和人工技術翻譯本文件,讓全世界的使用者能夠以自己的語言理解支援內容。請注 意,即使是最佳機器翻譯,也不如專業譯者翻譯的內容準確。Cisco Systems, Inc. 對這些翻譯的準 確度概不負責,並建議一律查看原始英文文件(提供連結)。